## Como efetuar descarga no maxMotorista?

Dúvida:

Como efetuar descarga de Pedidos no aplicativo.

## Solução:

Passo 1: No aplicativo, selecione um dos clientes listados na página principal do maxMotorista no Android.

Passo 2: Clicar na Opção Realizar Check-In e depois Iniciar / Justificar Descarga.

Passo 3: Entrar em cada pedido, informando a quantidade de itens Entregues/Devolvidos.

Passo 4: Se preferir, pode usar o botão de Entregar Todos para confirmar a entrega de todos os itens de forma integral. O mesmo se aplica para o botão Devolver Todos:

Passo 5: Ao final do Pedido, clicar no botão Assinatura, inserir uma fotografia da assinatura do conferente, junto à uma observação.

Passo 6: Confirmar a entrega no botão localizado no canto superior direito.

Ainda tem dúvidas? Nos envie uma solicitação